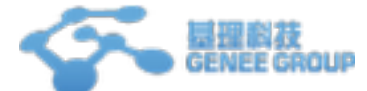

# 课题组负责人操作说明

## 一、注册课题组

#### 1. 进入大型仪器管理系统

在中间登录框中输入账号(一卡通号)和密码(初始密码: 123456),您可以选择"记录登录",则下次输入网址后,将直接登录您的个人账号(如果您使用的计算机为公共计算机, 建议您不要勾选该项),点击"登录",进入系统。左侧您可以按分类管理图标和分类管理列 表两种方式进行查看。

#### 2、注册新课题组

点击左侧"注册新课题组",打开课题组注册页面(见图1)。填写相关信息并提交

| $\mathbf{\wedge}$ | 1. 登录信息        |             |     |  |  |
|-------------------|----------------|-------------|-----|--|--|
|                   | 登录帐号           | ◎本地周户 ▼ "必该 |     |  |  |
|                   | 密码             |             |     |  |  |
|                   | 2. 课题坦基本信息     |             |     |  |  |
|                   | 课题组名称          |             | "必填 |  |  |
|                   | 联系方式           |             | "必填 |  |  |
|                   | 组织机构 🚖 🛛 🕀     |             |     |  |  |
|                   | 3. 课题组负责人信息    |             |     |  |  |
|                   | 姓名             |             | "必填 |  |  |
|                   | A6 80          |             | *必填 |  |  |
|                   | 联系电话           |             | "必填 |  |  |
|                   | 4. 课题坦项目信息"必填  |             |     |  |  |
|                   | 科研类项目          |             |     |  |  |
|                   | <b>+</b> 30 to |             |     |  |  |
|                   | 教学类项目          |             |     |  |  |
|                   | <b>+</b> 10 m  |             |     |  |  |
|                   | 社会服务类项目        |             |     |  |  |
|                   | <b>十</b> 添加    |             |     |  |  |
|                   | 置提文            |             |     |  |  |

#### 3. 激活课题组

图1

课题组注册完毕后,课题组的初始状态为"未激活"状态。激活课题做需要联系系统超级管理员,激活课题组。

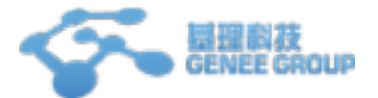

## 二、添加本课题组成员

- 1. 从左侧菜单中点击"课题组",进入到课题组页面。
- 2. 查到自己的课题组并进入到自己的课题组页面。
- 3. 点击右侧的"添加成员"(添加系统中不存在的新成员),进入到添加成员页面(见图2)。

|                 | 我的课题组 测试课题组<br>式课题组<br>(人: Pl<br>)大学                                                                                                    |
|-----------------|----------------------------------------------------------------------------------------------------|
| 课题组成员           | (2.8) (2.8) (2 |
| 4 38 33 /0 49   |                                                                                                    |
| 1. 重求信息<br>務品採品 | ● 本地田白 ★ *必須                                                                                                    |
| 11.446.5        | 登录纸号只可使用:字母、数字、**、*_*、*_*和*@*等字符                                                                                                    |
| 激码              | *必填                                                                                                    |
| 确认密码            | *必填                                                                                                    |
|                 | □ 第一次登录时修改密码                                                                                                    |
| 2. 个人信息         |                                                                                                    |
| ** 1八山の<br>姓名   | *必填                                                                                                    |
| 性別              |                                                                                                    |
| 人员类型            | ▼ *必填                                                                                                    |
| 学号/工号           |                                                                                                    |
| \$ <u>2</u>     |                                                                                                    |
| 单位名称            |                                                                                                    |
| 所在时间            | 2015/12/02 - 2015/12/02                                                                                                    |
| 3 联系方式          |                                                                                                    |
| 电子邮箱            | *必道                                                                                                    |
| 联系由法            | *必填                                                                                                    |
| 時間              |                                                                                                    |
| -044            |                                                                                                    |
|                 | ★ 添加                                                                                                    |

图2

4. 为自己的要添加的成员填写"登录账号"、"姓名"、"电子邮箱"等相关信息后,点击"添加"。

5. 添加完毕后,则该成员成功进入到本课题组,并且为已激活的状态

## 三、激活本课题组成员

1. 从左侧菜单中点击"课题组",进入到课题组页面。

天津市基理科技有限公司 400-694-3633

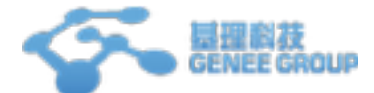

课题组负责人使用手册

- 2. 查到自己的课题组并进入到自己的课题组页面。也可以点击自己左上角实验室的名称。
- **3**. 在本课题组的成员列表中,选择"未激活成员",即可以看到注册成功的普通用户,此时该 用户为未激活状态(见图**3**)。

| BREAR SAME                           | <b>制化建模相</b>  |       |
|--------------------------------------|---------------|-------|
| 会社の日本での<br>第二十一日<br>第二十一日            |               |       |
| ╱想改                                  |               |       |
| 建建铁成具 化器使用 化                         | 植性的 位器收费 位器运样 |       |
| 田柏成為 未加过成用                           |               |       |
| Q. 搜索 姓名 联系方式                        | 所在时间 地址       |       |
| test 9028373737<br>#2012 456782/0213 | .com. 最初-53年  | 关注:●改 |

图3

4. 点击"修改",进入到用户修改页面,将"是否激活"选择"是",点击"更新"即可成功激活该成员(见图4)。

| 成员列表  | Test ▶ 修改 |                         |  |
|-------|-----------|-------------------------|--|
| 基本 头像 | 角色 磁号     | ) 仪器预约 课题组 消息通知         |  |
| 20    | 1. 个人信息   |                         |  |
|       | 姓名        | test *必填                |  |
| 发送消息  | 性别        |                         |  |
|       | 人员类型      | <b>本</b> 稱生 ▼ *必填       |  |
|       | 组织机构      | 全部 🔪 厦门大学 🔪 化学化工学院      |  |
|       | 学号/工号     |                         |  |
|       | 专业        |                         |  |
|       | 单位名称      |                         |  |
|       | 所在时间      | 2015/12/02 • 2015/12/02 |  |
|       | 2. 联系方式   |                         |  |
|       | 电子邮箱      | 456782@213.com *必填      |  |
|       | 联系电话      | 9028373737 *必填          |  |
|       | 地址        |                         |  |
|       | IC卡卡号     |                         |  |
|       | 是否激活      | ◎是○否                    |  |
|       | 不可删除      | ○是 ○ 否                  |  |
|       | 是否隐藏      | ○ 是 🤉 否                 |  |
|       |           | 🔚 更新 🤤 影除               |  |

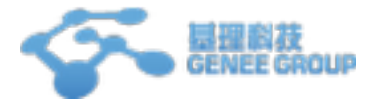

5. 更新后,从"目前成员"中可以看到该用户(见图5)。

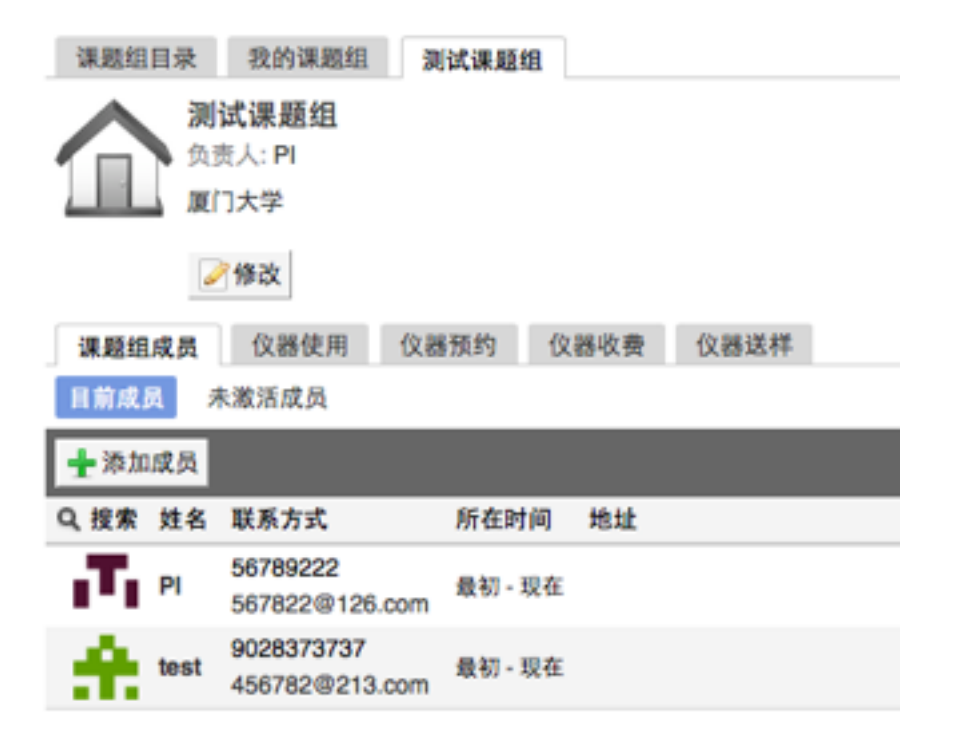

图5

## 四、修改本课题组成员

用户不可自己随意修改课题组,如需调整课题组,请联系中心管理员进行课题组调整。